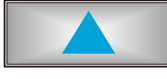

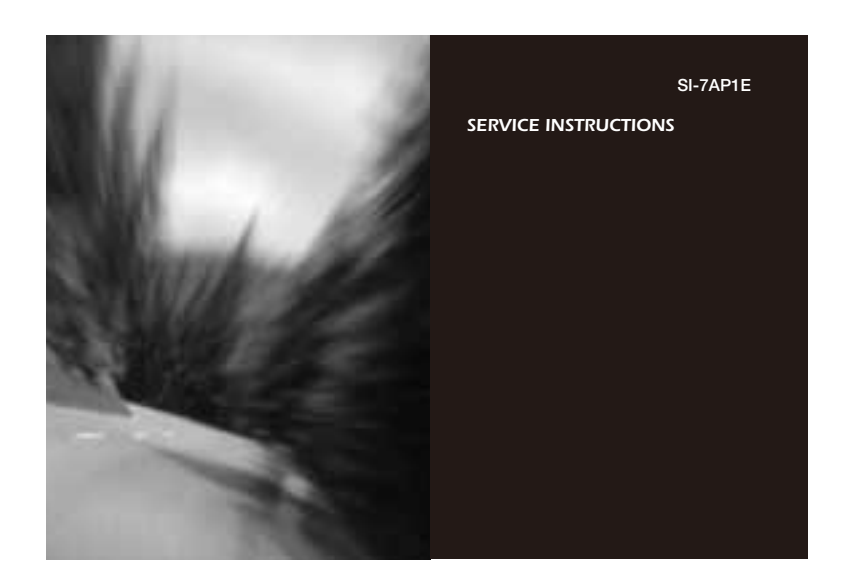

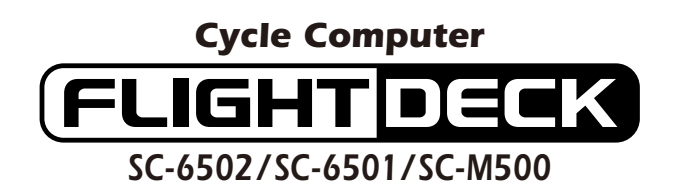

**WARNING** 

Be careful not to pay excessive attention to the computer data while riding, otherwise you might have an accident.

### Specifications

| Meter               | SC-6502 | SC-6501 / SC-M500                                             |                    |                                                       |
|---------------------|---------|---------------------------------------------------------------|--------------------|-------------------------------------------------------|
| Bracket/Sensor unit | SM-SC70 | SM-6501                                                       | SM-6501-MD         | SM-6501-M                                             |
| STI lever           | ST-7800 | ST-7700-C<br>ST-6510<br>ST-5500-CA<br>ST-4400<br>ST-3300/3303 | ST-M510<br>SL-M510 | ST-M952 SL-M952<br>ST-M750 SL-M750<br>ST-M570 SL-M570 |

# NOTE;

- \* The all clear (AC) button is used to clear the main unit memory.
- \* Never disassemble the main unit, as it cannot be reassembled.
- \* The main unit is fully waterproofed to withstand wet weather conditions; however, do not deliberately place it into water.
- \* Avoid leaving the main unit exposed to extremely hot weather conditions.
- \* Handle the main unit carefully, and avoid subjecting it to any shocks.
   \* Do not use thinner or other solvents to clean parts such as the main
- unit and sensor, as they may dissolve the part casings. \* To clean these parts, wipe them with a cloth soaked in a weak mixture
- To clean these parts, wipe them with a cloth soaked in a weak mixture of neutral detergent and water.
- \* If using the SM-6501/M/MD together with an LED lamp from another manufacturer, the speed measurement function may not work correctly. If using an LED lamp from another manufacturer, it is recommended that you use the SM-6500-RS.

# 1. Display Modes

"Current speed" and "Gear indicator (bar)" are always displayed

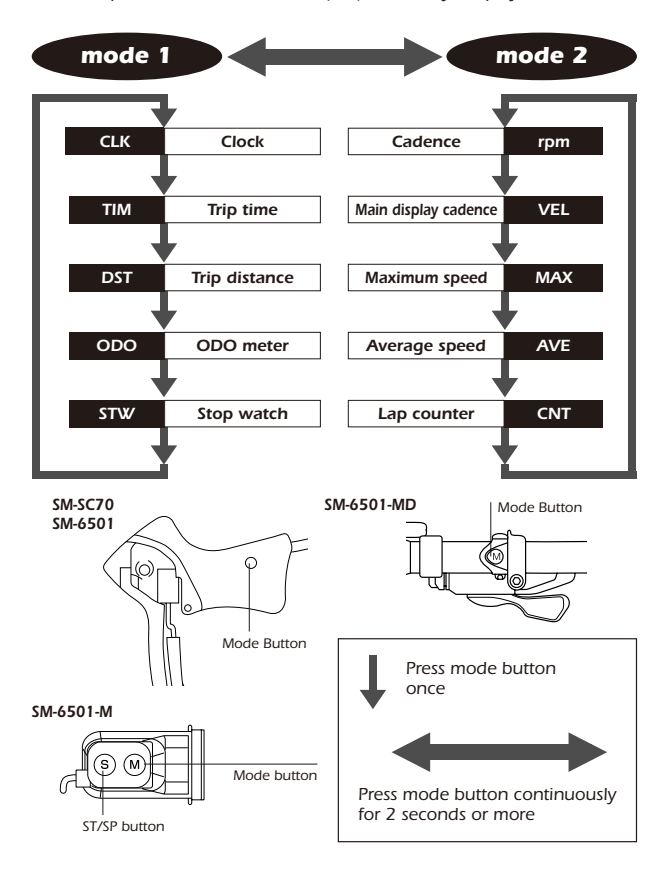

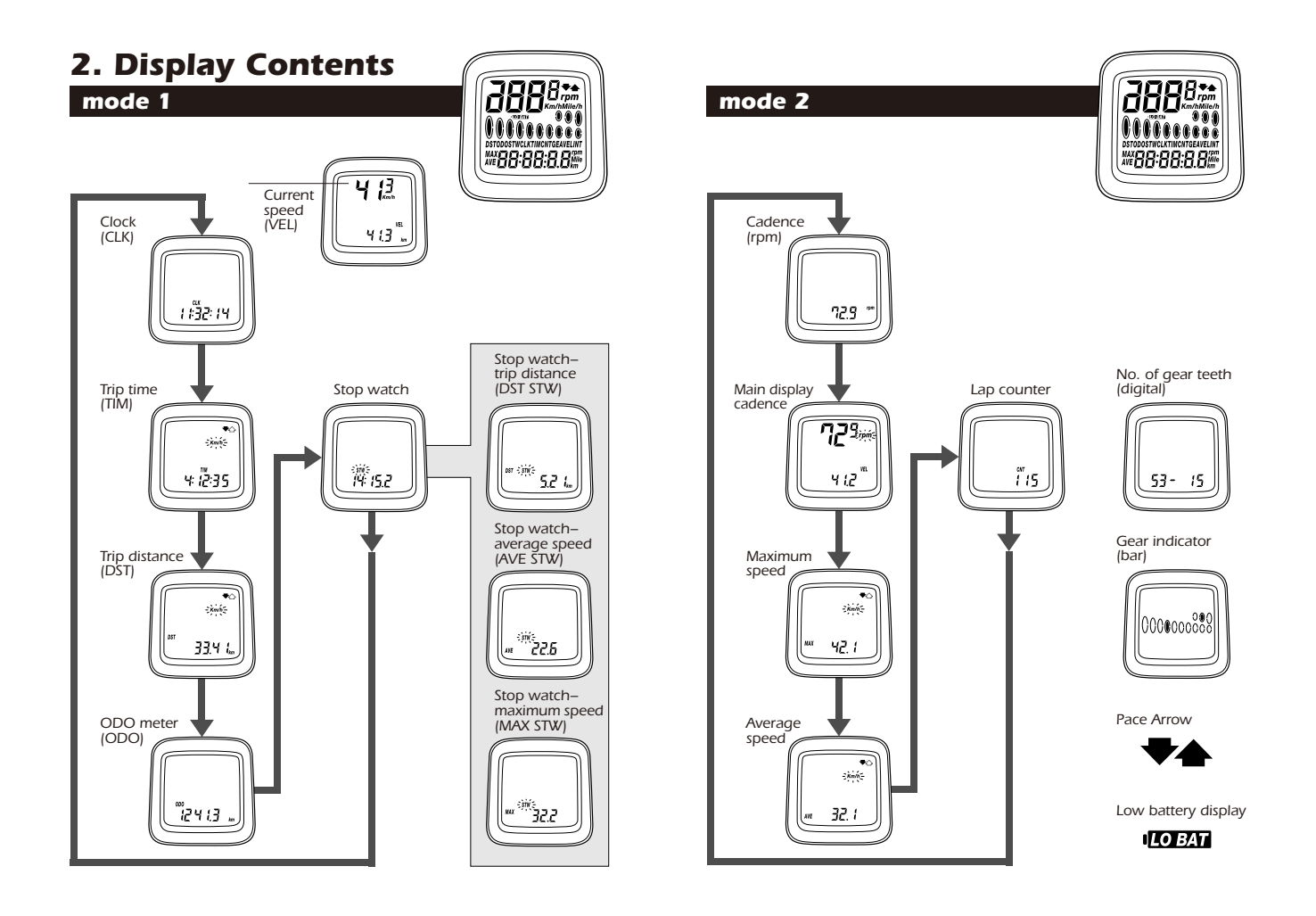

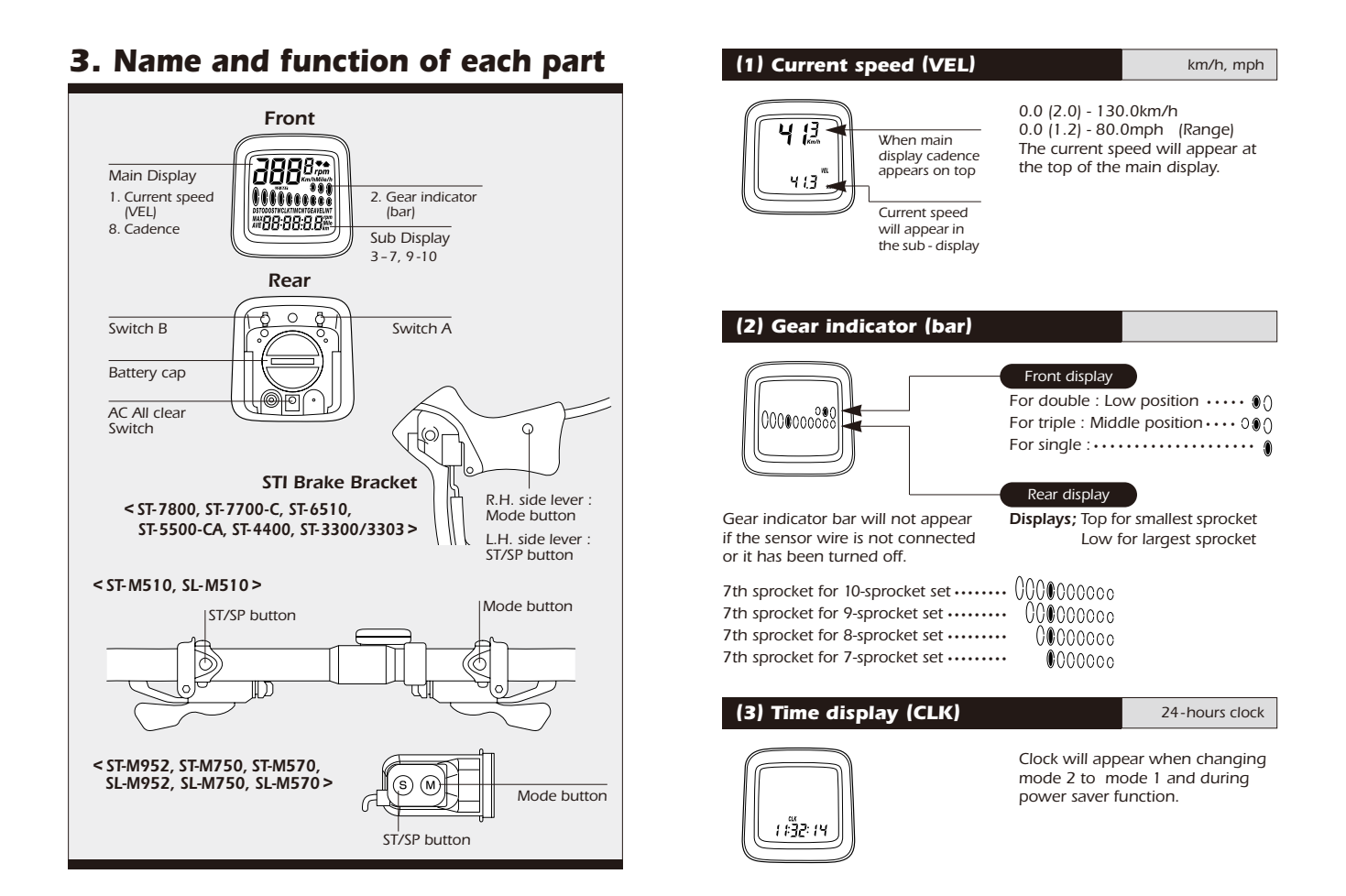

# (4) Trip distance group (TIM, DST, MAX, AVE)

The trip distance group includes the trip time (TIM), trip distance (DST), maximum speed during the trip (MAX) and the average speed during the trip (AVE). To activate the trip distance group, press the Mode button until "TIM" is displayed, and then press the ST/SP button.

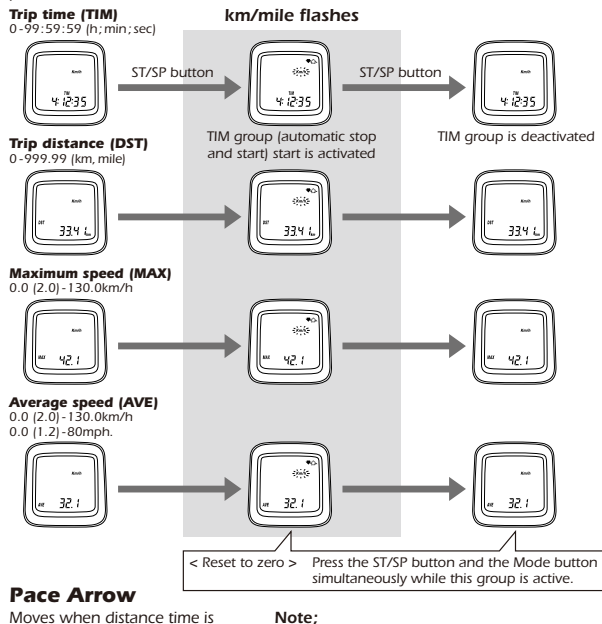

Moves when distance time is

operating. The upward arrow indicates that the current speed is faster and the downward arrow indicates that the current speed is slower

than the average speed for the trip.

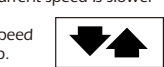

- To calculate the average speed, You must
- travel for more than 10 seconds or more.
  - If the trip time exceeds 100hours or the trip distance exceeds 1,000kilometers (620miles), "ER" will be displayed and the pace arrow comparison will disappear. However, TIM and DST measurements will start again from zero and the MAX speed will be retained.

(5) ODO meter (ODO)

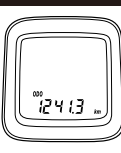

Displays the cumulative distance travelled

0-99999.9 km, mile

# (6) Stopwatch (STW) group

This group includes stopwatch trip distance average speed and maximum speed. The stopwatch is activated by pressing ST/SP button. While the stopwatch group is operating the stopwatch (STW) display will flash.

Stopwatch trip distance (DST, STW) records total during STW function. Stopwatch average speed (AVE,STW) records the average speed during STW

function. Maximum speed (MAX,STW) records the Maximum speed during the stopwatch function

< Starting and stopping >

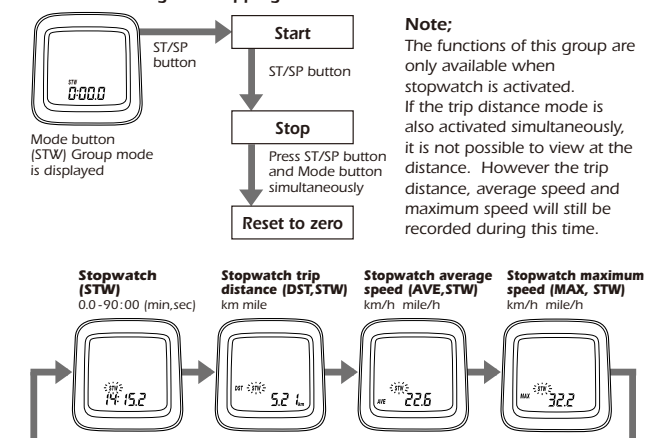

switch "B

### (7) Cadence (rpm)

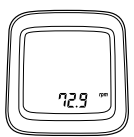

Cadence is calculated from the F-R gear tooth numbers and current speed.

Note;

Cadence always appears during bicycle movement regardless if the crankarms are rotating.

# (8) Main display cadence (VEL)

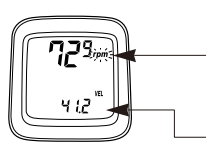

Cadence (rpm) can also be shown in main display. Current speed will move to sub-display.

Cadence on main display

Current speed on sub-display

# (9) Lap counter (CNT)

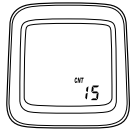

This function is used to count laps, etc. (range 0-99) Lap counter is activated by pressing the ST/SP button. To reset the counter to zero, press mode and ST/SP button simultaneously.

# (10) Digital number of gear teeth (F-R)

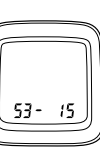

Gear combinations are displayed when a shift has been made. This will show for approx 2 seconds then original screen will return.

### (11) Low battery display (LO BAT)

This flashes when the remaining battery power is low. The battery should be replaced with a new one as soon as possible.

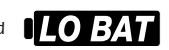

# (12) Power saver function

When the computer does not

the unit will change to power

Canceling power save mode The normal display will return as soon as switch "A" or switch "B"

will appear on the display.

is pressed.

receive a signal or no button is

pressed during a 30-minute period,

saver function, and only the clock

Note<sup>.</sup>

During the stopwatch function the stopwatch will continue to operate even when the power saver function has been activated. The stopwatch will stop automatically after 90minutes have passed.

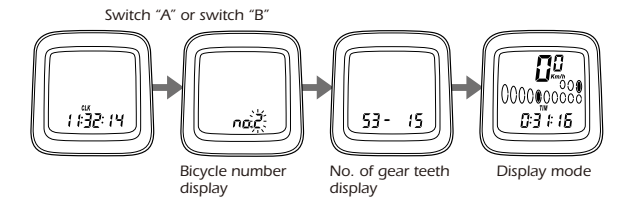

# 4. Changing the setting data and the bicycle number

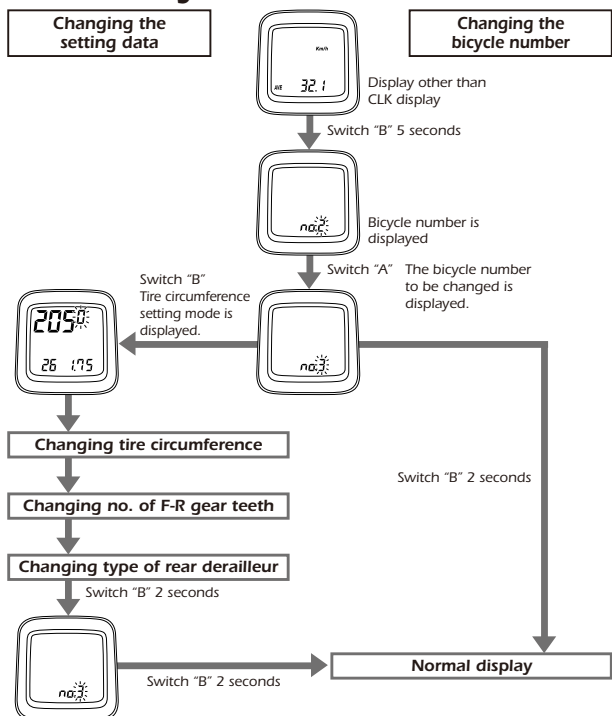

- Refer to "8. Data input".
- To change the time setting, change the sub-display to show the CLK display, and then press switch "B" for 5 seconds or more and then enter the new time setting.
- This function lets you reset input data without losing any data that has been recorded up to that point (such as total distance and trip distance).

# 5. Viewing data after removing the computer from the bracket mount

The data can still be viewed even when the computer has been removed from the handlebar bracket.

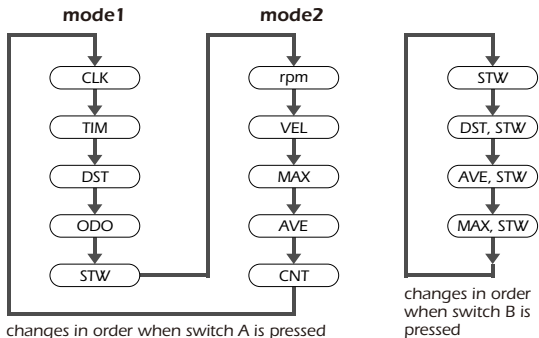

changes in order when switch A is pressed

# 6. Setting tolerances

| VEL ±1%        |                              |
|----------------|------------------------------|
| DST, ODO 0.05% |                              |
| CLK 30ppm      | (5minutes or less per month) |
| STW, TIM 50ppm |                              |
|                |                              |

# 7. Installation to the bicycle

Install the levers to the handlebars. Then connect and adjust the brake and shifting cables. Refer to the STI Lever Service Instructions for details on these procedures.

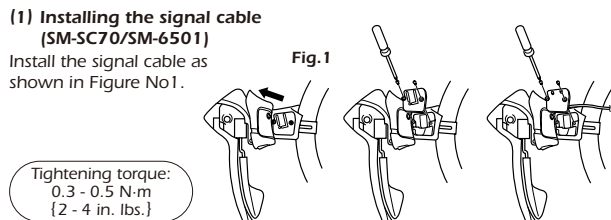

\* For the SM-6501-M, SM-6501-MD refer to the Service Instructions included.

#### (2) Installing the computer

Install the band and the bracket as shown in Figure No2.

(3) Slide the computer onto the bracket until it clicks into its

SM-SC70/SM-6501 Tape the signal cable to the handlebars.

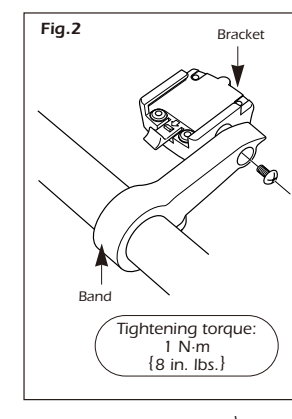

SM-SC70/SM-6501

Bracket

as shown in Figure No3.

place.

Fig.3

After this, wrap handlebar with finishing tape around the handlebars to secure both the signal cable and the brake cable.

Computer

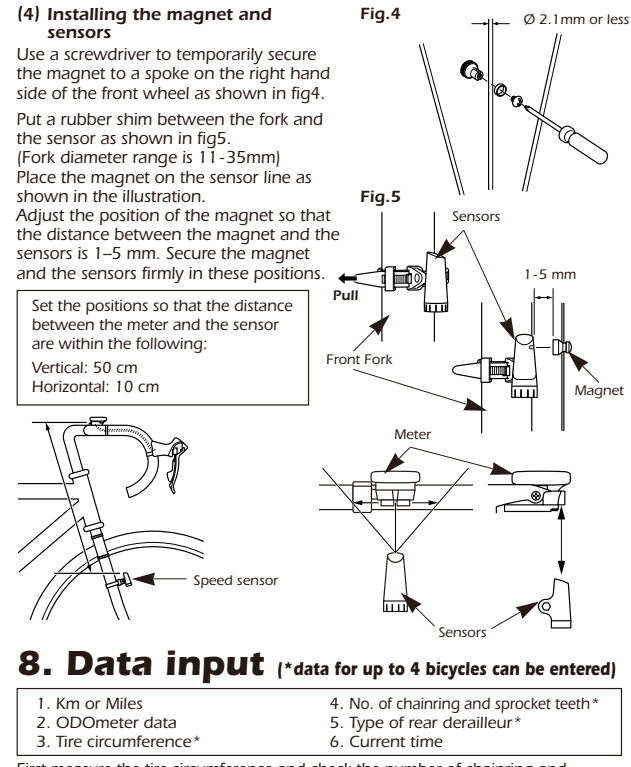

First measure the tire circumference and check the number of chainring and sprocket teeth.

To measure the tire circumference, first ensure that the tire is inflated to the standard tire pressure. Make a mark on the tire and the ground at the point where the tire touches the ground, and move the bicycle forward one full revolution of the front wheel while seated on the bicycle, Mark the point where the marking on the tire touches the ground again. Measure the distance between the two points in millimeters. Round the distance to the nearest multiple of 5mm.

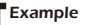

2028 - 2032mm ••••• 2030mm 2033 - 2037mm •••••• 2035mm

2038 - 2042mm ..... 2040mm

Check whether the front chainwheel is a single, double or triple chainwheel.

Example

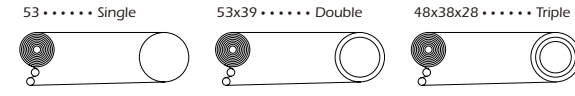

Example

Check whether the cassette has 7, 8, 9, or 10 sprockets.

#### (1) Selecting Km or Miles

When switch "AC" (All Clear) is pressed, the display as shown in fig6 appears and the k/h setting starts flashing. Select your choice for Km/h or Mile/h by pressing switch "A". Once your choice is displayed, press switch "B" continuously for 2 seconds or more to set.

#### (2) Entering odometer data

The display will change as shown in Fig. 7. For each column, press switch "A" so that a numeral is displayed, and then press switch "B" to accept the setting. After entering the single decimal place numeral, press switch "B" for 2 seconds or more.

If not entering odometer data, press switch "B" for 2 seconds or more when the display appears as shown in Fig. 7.

#### (3) Entering the tire circumference

The display will change as shown in Fig. 8. Press switch "A" to display the bicycle number that you would like to change, and press switch "B" for 2 seconds or more. Because of the preset chainring and sprocket tooth configurations used, bicycle numbers 1 and 2 are recommended for road bicycles and bicycle numbers 3 and 4 are recommended for MTB bicycles.

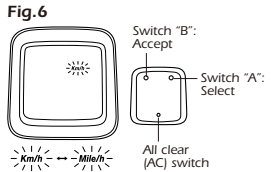

9 sprocket

Roll forward

12,13,14,15,16,17,18,19,21,23 •••• 10 sprocket 12,13,14,15,16,17,19,21,23 ••••• 9 sprocket

Wheel circumference

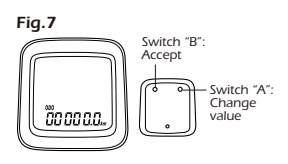

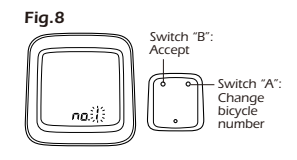

The display will appear as shown in fig9, Enter the value which was measured previously.

2050 ···· Tire circumference (mm)

for 26inch x 1.75

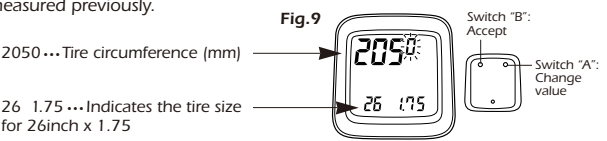

The value will increase by 5mm each time switch "A" is pressed. The value will change rapidly when switch "A" is pressed continuously. Once the desired value is displayed, press switch "B" for 2 seconds or more to set.

In the case of tires which have circumference of less than 2050mm, press switch "A" continuously. After the value increases to 2400, it will change to 1300.

Continue pressing switch "A" until the desired value is reached, and then press switch "B" 2 seconds or more to set.

The tire size display can appear as any one of the following 18 displays, in addition to 26 x 1.75 (2050mm)

#### Tires with sizes other that these are not displayed

| ETRTO  | Main Display | Sub Display | ETRTO                                                                                                    | Main Display | Sub Display |
|--------|--------------|-------------|----------------------------------------------------------------------------------------------------|--------------|-------------|
| 23-571 | 1970         | 26 1.00     | 57-559                                                                                                    | 2095         | 26 2.20     |
| 32-584 | 2005         | 26 1.40     | 40-584                                                                                                    | 2100         | 26 1-1/2    |
| 40-559 | 2030         | 26 1.50     | 54-571                                                                                                    | 2100         | 26 2.35     |
| 47-559 | 2050         | 26 1.75     | 20-622                                                                                                    | 2100         | 700 20      |
| 18-622 | 2070         | 700 18      | 23-622                                                                                                    | 2105         | 700 23      |
| 50-559 | 2070         | 26 1.90     | 25-622                                                                                                    | 2115         | 700 25      |
| 37-590 | 2075         | 26 1-3/8    | 28-622                                                                                                    | 2135         | 700 28      |
| 47-559 | 2075         | 26 1.95     | 57-559                                                                                                    | 2260         | 26 2-1/8    |
| 54-559 | 2085         | 26 2.00     |                                                                                                    |              |             |
| 19-622 | 2090         | 700 19      | <ul> <li>If the tire circumference matches one of<br/>those in this list, the tire size is displayed<br/>alternately.</li> </ul> |              |             |
| 54-559 | 2090         | 26 2.10     |                                                                                                    |              |             |

alternately

(4) Entering the number of chainring and sprocket teeth

The display will then change to that shown in fig10.

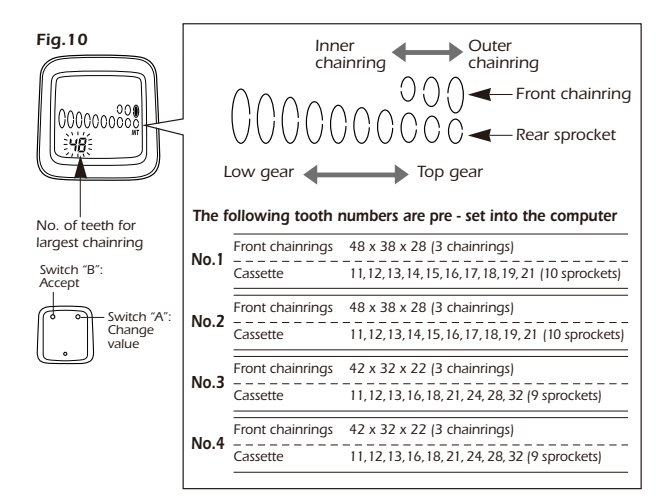

Enter the values staring from the outer chainring. "48" (or "42" if no. 3 or 4 has been selected) will flash on the display. Press switch "A" until the desired setting is displayed, and then press switch "B" to accept the new setting. (Setting range: 60-40)

The "-" is displayed once for every five times the value is changed. If this value is set for the outer chainring by switch "B", all gear indicator related screen display will be eliminated.

When switch "A" is pressed for 2 seconds or more, the value will change rapidly. After the value for the largest chainring has been set, the display will change to that shown in Fig. 1. For single chainwheel, press switch "A" until "--" is displayed

and then press switch "B"

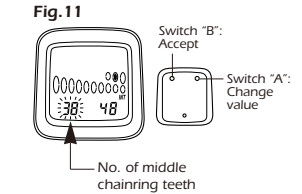

inner chainring (for double front chainwheel) or the middle chainring (for triple front chainwheel). "38" (or "32" if no. 3 or 4 has been selected) will flash on the display. This position can be set from 20 -50 by the same procedure of setting outer chainring. After setting the inner chainring or the middle chainring, the display will change to that shown in fig12.

Enter the number of teeth for the

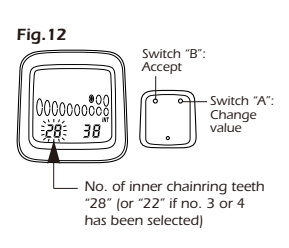

When using a double front chainwheel, press switch "A" once so that "--" is displayed, and then press switch "B" once to set, the front chainwheel will then be registered as a double front chainwheel and the display will change to show the rear sprocket settings. (Note: Switch "B" should be pressed and released immediately. If you press it for more than 2 seconds, the next rear derailleur type will be displayed for data entry.) When using a triple front chainwheel, the value can be set from 15 to 34 by the same procedure of setting middle chainring.

Enter the number of sprocket teeth.

The display will then change to that shown in fig13.

Enter the number of teeth for each sprocket by the same procedure as that used for the chainrings. Press switch "A" to set the desired number of teeth, and then press switch "B" to accept the setting. The value can be set from 11 to 42. Once the setting for smallest sprocket through to the 7th sprocket through to the 7th sprocket have been made, the display will change to that shown in fig14.

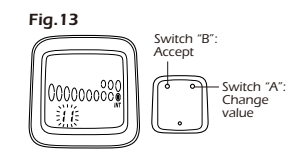

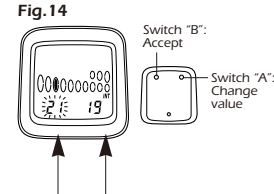

No. of 7th sprocket No. of 7th sprocket plus one teeth

If the cassette has seven sprockets, press switch "A" once to change the flashing "21" to "--", and then press switch B once. This will indicate that there is no 8th sprocket, and the operation for entering the number of sprocket teeth will be complete.

If the cassette has 8 sprockets, enter the number of teeth for this position and follow the same procedure as above to enter "--" in the 9th position otherwise enter the number of teeth for the 9th sprocket. If the cassette has 10 sprockets, enter the number of teeth for the 10th sprocket.

#### Checking the number of teeth entered

Once the setting of number of sprocket teeth is completed, the display will return to the initial input display. Re check all values by repeatedly pressing switch "B" to confirm each number of teeth. Press switch "B" once each time and check whether the entered number of teeth are matching with the sprocket position on 000

the display. If all values entered are correct, press switch "B" for 2 seconds or more to continue the next entry procedure.

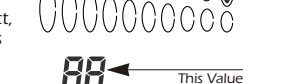

#### (5) Entering the type of rear derailleur

The display will change to that shown in fig 15. The display will change from "111" to "222" each time switch "A" is pressed.

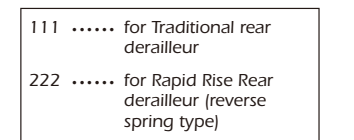

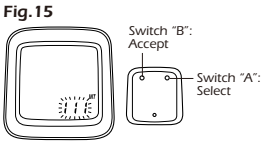

Indicated

Section

Press switch "B" for 2 seconds or more to continue the next entry procedure.

#### (6) Setting the time (24 hour format)

The display will change to that shown in fig 16.

#### Set the time to one minute later than the current time.

#### Example

If the time is 10:46:23 ..... 10:47: -If the time is 13:59:16 ••••• 14:00: --

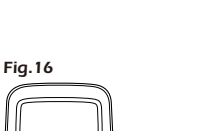

000

The hours will advance when switch "A" is pressed. If switch "A" is pressed continuously, the hours will advance rapidly. Press switch "B" once to set the hour.

The minutes section will then start flashing as shown in Fig 17.

Set the minutes in the same procedure as for setting the hours. The clock will then start.

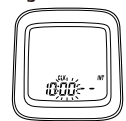

To continue entering data for a different bicycle number, change the subdisplay to a display other than the CLK display, and then press switch "B" for 5 seconds or more. The press switch "A" until the bicycle number to be entered is displayed and then press switch "B" again. Refer to "4. Changing the setting data" for details on entering new data.

#### Note; To reset clock

Get a display where CLK appears on the sub - display. Press switch "B" for 5 seconds or more to change the time setting

# Replacing the battery

- Meter (CR-2032 battery) Insert the battery so that the (+) side is visible as shown in Fig. 18, and then tighten the battery cap. The battery which is installed at the time of purchase is for monitoring purposes. If the **LOBAT** low battery indicator appears, replace the battery as soon as possible.
- Sensor (LR44 battery) Insert the battery so that the (+) side is visible as shown in Fig. 19, and then tighten the battery cap.

#### Note;

If the speed does not display correctly even though the LO BAT low battery indicator does not appear, replace the sensor battery.

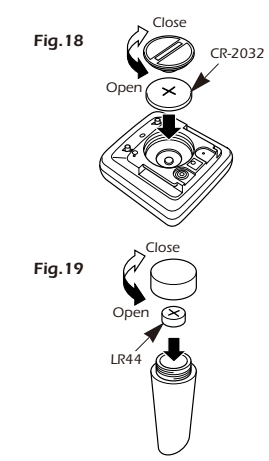

# **Trouble Shooting**

#### \* Speed is not displayed.

- Check that the speed sensor and the main unit are positioned correctly (distance and facing direction).
- Check that the positions of the speed sensor and magnet are correct.
- Check that the main unit is fixed correctly to the bracket.

#### \* Display does not appear or is faint.

• Poor main unit contact, or battery is depleted. Replace the main unit battery with a new one.

#### \* Incorrect data is displayed.

• Press the A/C button to re-enter the data.

#### \* Display is dark.

• This is because the main unit has become hot and has been affected by long-term exposure to direct sunlight, such as can occur during hot weather. Store the main unit in a cool, shady place so that it can cool down and return to normal.

# \* Data display movement is slow.

• The computer operating temperature range is  $-10^{\circ}$ C to 50°C. Check that the temperature is not lower than  $-10^{\circ}$ C.

# \* Gear indicator (bar) does not display correctly.

• Lift up the plate spring that the sensor is mounted on as shown in the illustration.

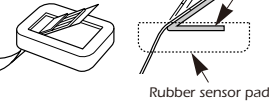

Plate spring

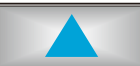